## **Documentation Upload**

1. Select the 'Medical Clearances' tab once logged into <u>MyHealthConnect</u>

| Bome X +                                                         | - 0 X                                                                                                    |  |  |  |  |  |  |
|------------------------------------------------------------------|----------------------------------------------------------------------------------------------------|--|--|--|--|--|--|
| ← → ♂ ⋒ 😄 myhealthconnect.case.edu/home.aspx                     | ☆ 한 I 초 🛛 🕸 :                                                                                                    |  |  |  |  |  |  |
| M Inbox - txb266@cas 🏓 Point and Click   Lo 📴 Case Western Reser | 🛱 Staz 🛁 UhflipicZere Link La. 🛞 Login - CAS – Cento. 🚂 Home - SQL Server. 🔳 HCM Homepage 🖬 Requests - Point an 🖻 Ticket Requests 🖪 Matter Search   Cas. 🕐 ProCommunity For. 🗶 Exostar 😕                                                          |  |  |  |  |  |  |
| CASE WESTERN RESERVE MyHealthConne                               | ct A TEST PATIENT 1100 -                                                                                                    |  |  |  |  |  |  |
| Home                                                             | Home for TEST PATIENT 1100                                                                                                    |  |  |  |  |  |  |
| Medical Clearances Not Satisfied                                 | You last logged in: 3/29/2024 10.51 AM (@ Log Out                                                                                                    |  |  |  |  |  |  |
| Health History                                                   | I would like to                                                                                                    |  |  |  |  |  |  |
| Appointments                                                     | Enter My COVID-19 Vaccination Information                                                                                                    |  |  |  |  |  |  |
| Groups@Vorkshops                                                 | Schedule or Check Into an Appointment                                                                                                    |  |  |  |  |  |  |
| Referrals                                                        |                                                                                                    |  |  |  |  |  |  |
| Handouts 3 Unread                                                | Send or Read a Secure Message                                                                                                    |  |  |  |  |  |  |
| Messages 8 Unread                                                | Complete a Survey                                                                                                    |  |  |  |  |  |  |
| Letters                                                          |                                                                                                    |  |  |  |  |  |  |
| Downloadable Forms                                               | ATTENTION: IMPORTANT LOCATION CHANGE                                                                                                    |  |  |  |  |  |  |
| Insurance Waivers                                                | University Health and Counseling Services are now all located in the Dental Research Building at 2124 Cornell Road.                                                                                                    |  |  |  |  |  |  |
| Insurance Card                                                   | Counseling Services has moved to the second floor of the Dental Research Building.                                                                                                    |  |  |  |  |  |  |
| Survey Forms                                                     | Health Services is on the first floor of the Dental Research Building.                                                                                                    |  |  |  |  |  |  |
| Account Summary                                                  | Students can make appointments at myhealthconnect case edu. Virtual mental health and medical appointments are also available 24/7 through Timelycare at Timelycare com/cwru.                                                                     |  |  |  |  |  |  |
| Medical Records                                                  | After hours and on weekends, students can call the counselor on-call at 216 368 5872 or the nurse on-call at 216 368 2450. For emergencies, call 216 368 3333 (on-campus) or 911 (off-campus)                                                     |  |  |  |  |  |  |
| Immunizations                                                    | University Health & Counseling Services is dedicated to providing care for students.                                                                                                    |  |  |  |  |  |  |
| Ge Log Out                                                       | If you would like an appointment with Health Services, <u>schedule an appointment online</u> or call (216) 308-2450.     If you would like an appointment with Counseling Services, <u>schedule an appointment online</u> or call (216) 308-5872. |  |  |  |  |  |  |

2. Scroll down in the 'Medical Clearances' tab until you see the item 'Drug Panel'

| G Medical Clearances × +                                                                         |                                                                                                    |                 |         |                              |                 |                     |                  |           | -         | 0       | ×               |
|--------------------------------------------------------------------------------------------------|----------------------------------------------------------------------------------------------------|-----------------|---------|------------------------------|-----------------|---------------------|------------------|-----------|-----------|---------|-----------------|
| $\leftrightarrow$ $\rightarrow$ O $\textcircled{a}$ === myhealthconnect.case.edu/clearances.aspx |                                                                                                    |                 |         |                              |                 |                     |                  | ☆         | Ð         | •       | s :             |
| M Inbox - txb266@cas 🥕 Point and Click   Lo 🔞 Case Western Reser                                 | 🗧 Sfax 🛛 UHEpicCare Link Lo 🕐 Login - CAS - Centr 🖬 Ho                                                                         | me - SQL Server | HCM Hor | nepage 🚹 Requests - Point an | Ticket Requests | Master Search   Cas | PncCommunity For | 🗶 Exostar |           |         | »               |
| CASE WESTERN RESERVE MyHealthConne                                                               | uct                                                                                                    |                 |         |                              |                 |                     |                  | ۸∎        | EST PATIE | ENT 110 | po <del>-</del> |
| Home<br>Medical Clearances [Int Switched]<br>Health History<br>Appointments                      | Save Records<br>Overall Clearance Status: @ Not Satisfied<br>Care Management: None<br>COVID-19 Vaccine Registration form: None |                 |         |                              |                 |                     |                  |           |           |         |                 |
| Consent Forms 2 to Sian                                                                          | Items required for clearance:                                                                                                  |                 |         |                              |                 |                     |                  |           |           |         |                 |
| Groups/Workshops                                                                                 | Clearance                                                                                                    | _               |         | Status                       |                 | Details             |                  |           |           |         | - 1             |
| Referrals                                                                                        | COVID-19 Vaccine                                                                                                    | Update          | 0       | Compliant                    |                 | Satisfied 0         |                  |           |           |         | - 1             |
| Handouts 3 Unread                                                                                | Billing Attestation 2023-2024                                                                                                  | Update          | 0       | Not Compliant                |                 | <u>No Data</u>      |                  |           |           |         | - 1             |
| Messages 8 Unread                                                                                | Drug Panel                                                                                                    | Update          | ۵       | Not Compliant                |                 | No Data 0           |                  |           |           |         |                 |
| Downloadable Forms                                                                               | Health History Form                                                                                                    |                 | ø       | Compliant                    |                 | Satisfied 0         |                  |           |           | ſ       |                 |
| Insurance Waivers                                                                                | Hepatitis B                                                                                                    | Update          | ۵       | Not Compliant                |                 | Not Satisfied       | 0                |           |           |         |                 |
| Insurance Card                                                                                   | KSU Physical Exam                                                                                                    | Update          | ø       | Compliant until 03/27/2025   |                 | Compliant un        | til 03/27/2025 🚯 |           |           |         |                 |
| Survey Forms<br>Account Summary                                                                  | Measles                                                                                                    | Update          | ۵       | Not Compliant                |                 | Not Satisfied       | 0                |           |           |         |                 |
| Medical Records                                                                                  | Minor Medical Release                                                                                                    | Update          | 0       | Not Compliant                |                 | No Data 🚯           |                  |           |           |         |                 |
| Immunizations                                                                                    | Mumps                                                                                                    | Update          | ٥       | Not Compliant                |                 | No Data             |                  |           |           |         |                 |
| 🚱 Log Out                                                                                        | Physical Exam                                                                                                    | Update          | 0       | Not Compliant                |                 | Not Satisfied       | 0                |           |           |         |                 |

- 3. Select the green 'Update' button next to the 'Drug Panel' item
- 4. In the subsequent popup window, select 'Upload'

| General Clearances × +                                                                      |                                                          |                  |                                                |                                                  | - 0 X                 |
|---------------------------------------------------------------------------------------------|----------------------------------------------------------|------------------|------------------------------------------------|--------------------------------------------------|-----------------------|
| $\leftrightarrow$ $\rightarrow$ O $\widehat{m}$ to myhealthconnect.case.edu/clearances.aspx |                                                          |                  |                                                |                                                  | 🖈 🖸 🔲 🍪 E             |
| M Inbox - txb266@cas 🔊 Point and Click   Lo 🔯 Case Western Reser 🕏                          | 📚 Sfax 💌 UHEpicCare Link Lo 🕐 Login - CAS - Centr 📊 Home | e - SQL Server 🔳 | HCM Homepage 📑 Requests – Point an 🔳 Ticket Re | quests 📕 Master Search   Cas 🌘 PncCommunity For. | 🗶 Exostar 🛛 🚿         |
| CASE WESTERN RESERVE MyHealthConne                                                          | Drug Screen Lab Report                                   |                  |                                                | ×                                                | 🛔 TEST PATIENT 1100 🗸 |
| Home                                                                                        |                                                          |                  |                                                |                                                  |                       |
| Medical Clearances Not Satisfied                                                            | Drug Screen Lab Report Upload Needed                     |                  |                                                |                                                  |                       |
| Health History                                                                              | C. Please use the upload button to submit your form      | n. Upl           | load                                           |                                                  |                       |
| Appointments                                                                                | с                                                        | U                | pload                                          |                                                  |                       |
| Consent Forms 2 to Sign                                                                     | Status: Upload Required                                  |                  |                                                |                                                  |                       |
| Groups/Workshops                                                                            |                                                          |                  |                                                | Details                                          |                       |
| Referrals                                                                                   |                                                          |                  |                                                | Satisfied 0                                      |                       |
| Handouts 3 Unread                                                                           |                                                          |                  | Cancel                                         | Save                                             |                       |
| Messages 8 Unread                                                                           |                                                          |                  |                                                | Nobaalo                                          |                       |
| Letters                                                                                     | Drug Panel                                               | Update           | Ø Not Compliant                                | <u>No Data</u>                                   |                       |
| Downloadable Forms                                                                          | Health History Form                                      |                  | <ul> <li>Compliant</li> </ul>                  | Satisfied 0                                      |                       |
| Insurance Waivers                                                                           | Hepatitis B                                              |                  | ON Not Compliant                               | Not Satisfied                                    |                       |
| Insurance Card                                                                              | KSU Physical Exam                                        | Update           | <ul> <li>Compliant until 03/27/2025</li> </ul> | Compliant until 03/27/2025 0                     |                       |
| Survey Forms                                                                                |                                                          | _                |                                                |                                                  |                       |
| Account Summary                                                                             | Measles                                                  | Update           | ON Not Compliant                               | Not Satisfied                                    |                       |
| Medical Records                                                                             | Minor Medical Release                                    | Update           | Ø Not Compliant                                | No Data                                          |                       |
| Immunizations                                                                               |                                                          | Lindata          | Ant Compliant                                  | No Data 🔴                                        |                       |
| Re Los Quit                                                                                 |                                                          | opuate           | Vot Compliant                                  | No Data 0                                        |                       |
| cr cog out                                                                                  | <ul> <li>Physical Exam</li> </ul>                        | Update           | Not Compliant                                  | Not Satisfied (                                  |                       |

5. Select the file you wish to upload from your system. Click 'Open' once selected

| Open                                                    |                                                                                                    | ×                                                                            | - 0 ×                                               |
|---------------------------------------------------------|----------------------------------------------------------------------------------------------------|------------------------------------------------------------------------------|-----------------------------------------------------|
| $\leftarrow \rightarrow \checkmark \uparrow$ Desktop    | ∽ C Search Desktop ,P                                                                                                    |                                                                              | x D 🕹 🛛 🕸 :                                         |
| Organize 👻 New folder                                   | □ · □ (                                                                                                    | 3 SQL Server A HCM Homepage  Requests - Point an Ticket Requests  SQL Server | Master Search   Cas 🔕 ProcCommunity For 🗶 Exostar 🔋 |
| Aone     drug_panet2png     drug_panet3png     errc     | How to import<br>never CP1 HCPCS<br>and CCI codes<br>2023.pdf Two_TEST02                                                                                                    | ×                                                                            | ▲ TEST PATIENT 1100 ~                               |
|                                                         | horized<br>traceport<br>horized<br>traceport<br>horized<br>traceport<br>horized<br>traceport<br>traceporto<br>traceporto<br>traceporto<br>tra | Upload                                                                       |                                                     |
| Music P<br>Videos P<br>PDF PDF PF                       | DF                                                                                                    | _                                                                            | Detalls                                             |
| specimensumm Specimensumm Syllar<br>ary_1.pdf ary_2.pdf | bus.pdf IHYROXINE Updated_Kequisit visit_types_for_p<br>lab_report.png ion.pdf hq.png                                                                                                    |                                                                              | Satisfied 0                                         |
| File name: pathrep01.jpg                                | Custom Files (*.png *.git);*jpeg, >                                                                                                    | Cancel Save                                                                  |                                                     |
|                                                         |                                                                                                    | 4                                                                            | No Data                                             |
| Messages 8000ead                                        | Drug Panel                                                                                                    | Update Q Not Compliant                                                       | No Data 🖲                                           |
| Letters                                                 | Lineth Lineter From                                                                                                    |                                                                              |                                                     |
| Downloadable Forms                                      | Health History Form                                                                                                    | Compliant                                                                    | Satshed 0                                           |
| Insurance Waivers                                       | Hepatitis B                                                                                                    | Update 😣 Not Compliant                                                       | Not Satisfied                                       |
| Insurance Card                                          | KSU Physical Exam                                                                                                    | Update O Compliant until 03/27/2025                                          | Compliant until 03/27/2025 0                        |
| Survey Forms                                            |                                                                                                    | _                                                                            |                                                     |
| Account Summary                                         | Measles                                                                                                    | Update 😣 Not Compliant                                                       | Not Satisfied 0                                     |
| Medical Records                                         | Minor Medical Release                                                                                                    | Update 😣 Not Compliant                                                       | No Data 🕚                                           |
| Immunizations                                           | Mumps                                                                                                    | Update 😝 Not Compliant                                                       | No Data 0                                           |
| 🕒 Log Out                                               | Physical Exam                                                                                                    | Upriate Ø Not Compliant                                                      | Not Satisfied 0                                     |

6. Verify the upload is the correct document you wish to upload. Select 'Looks Good' once you are satisfied.

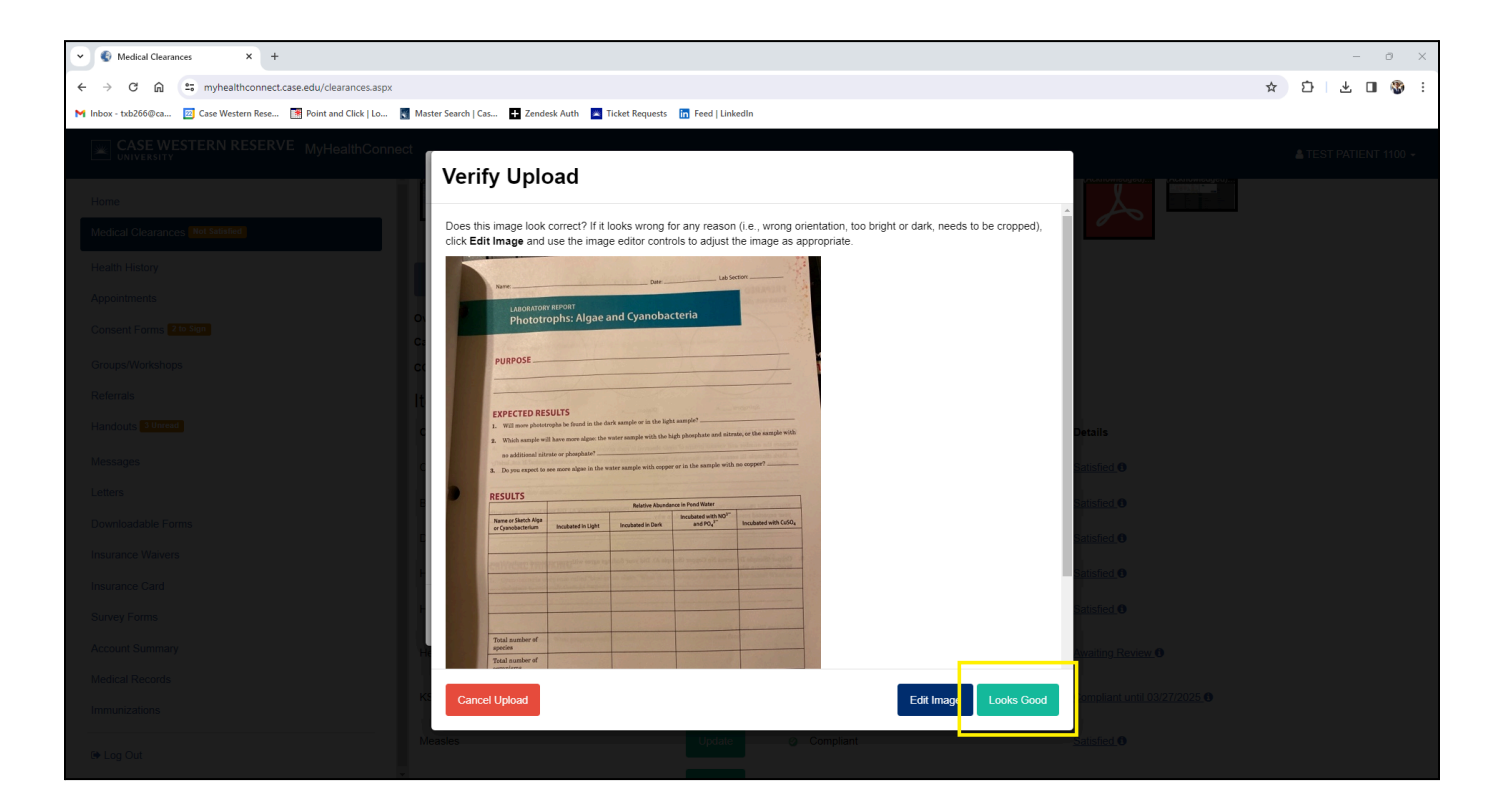

## 7. Select 'Save Records'

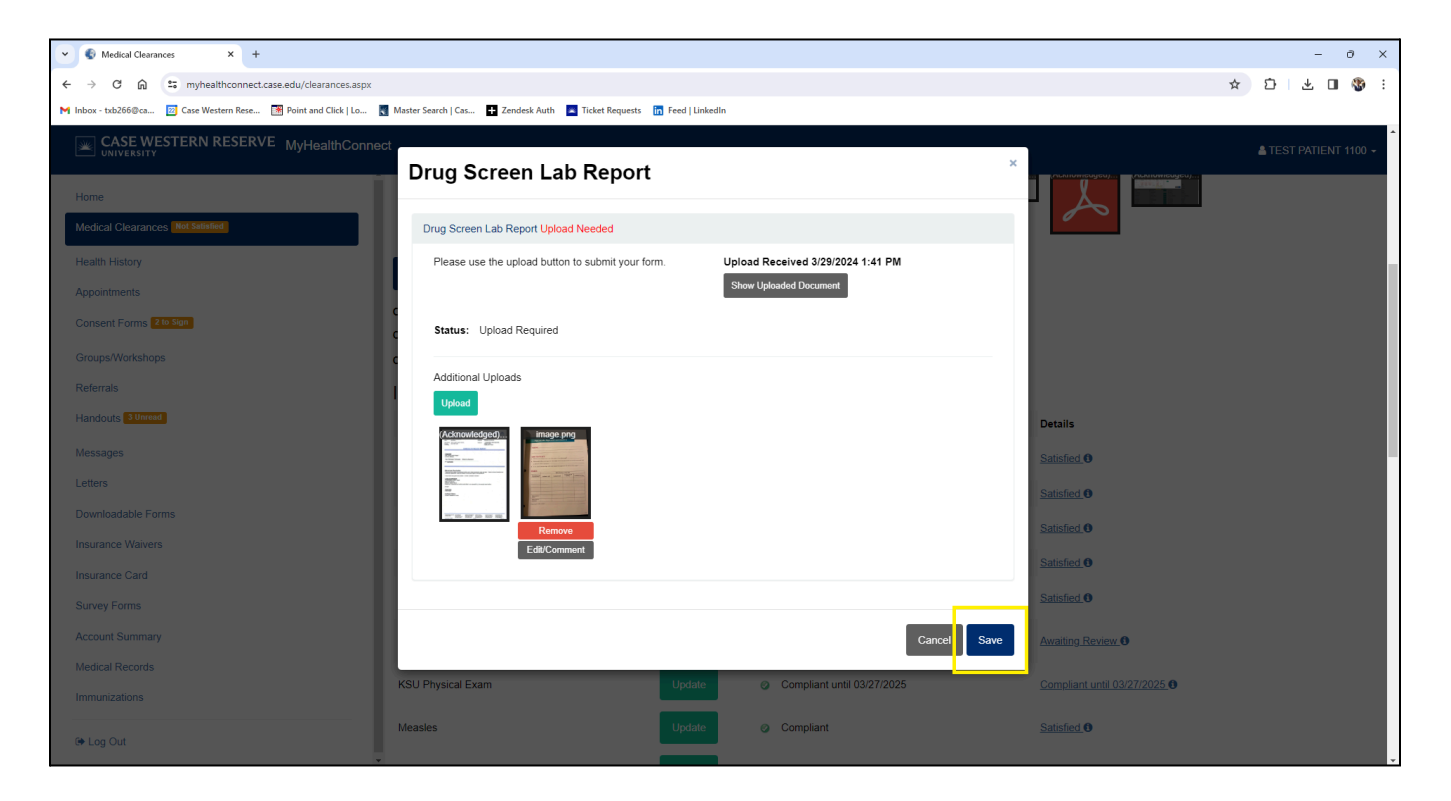

8. Your immunization record has been successfully uploaded, saved and sent to a member of the Health Services Team.

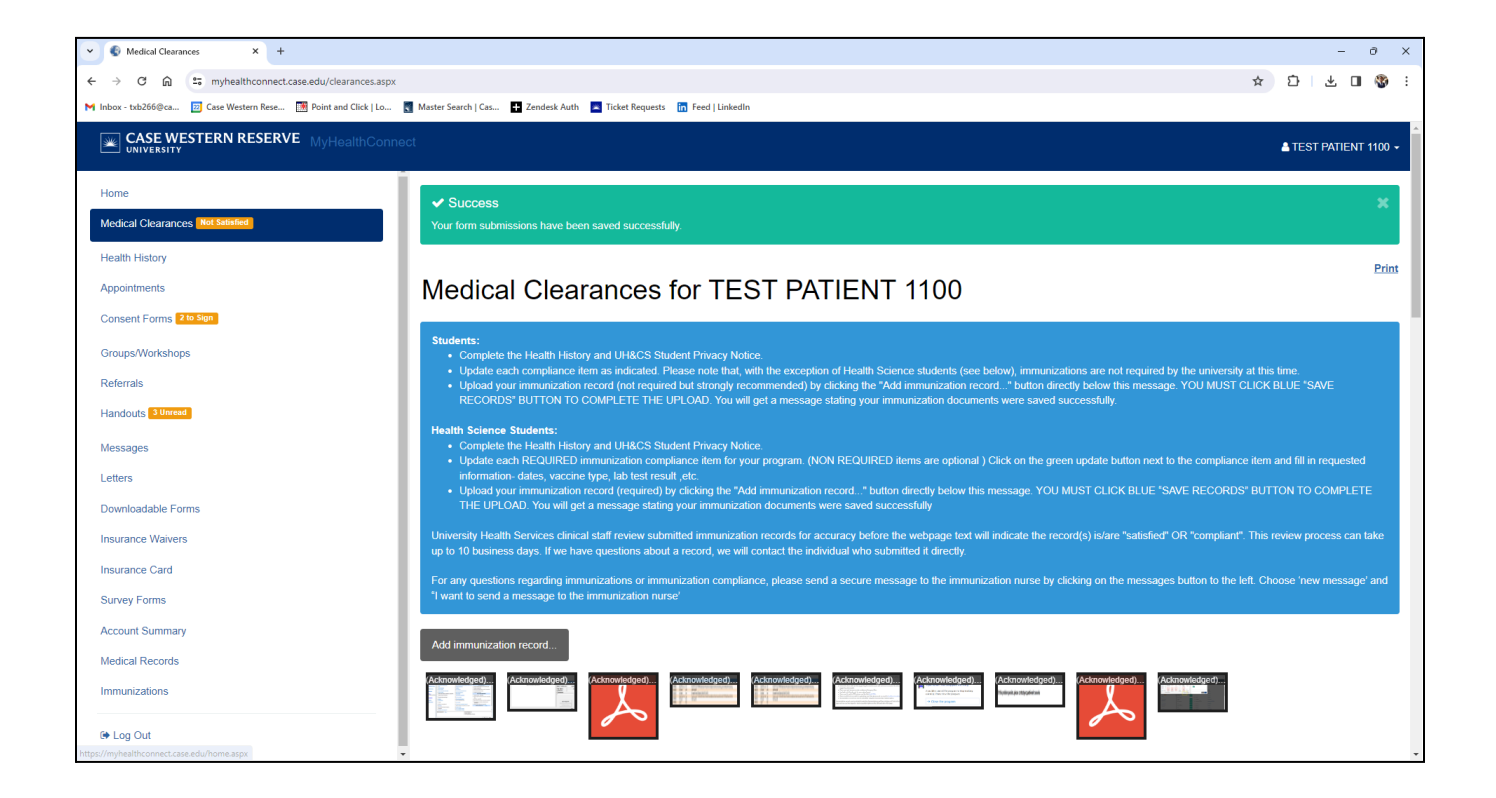